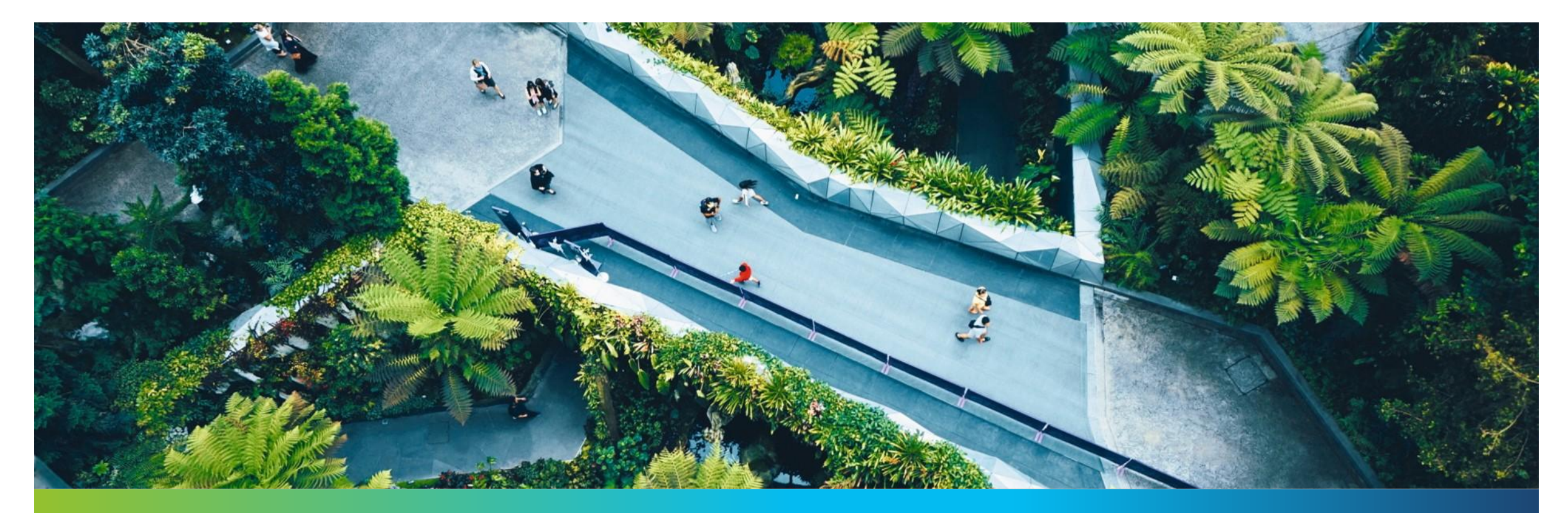

# BIENVENIDOS A HOLCIM SOLUCIONES

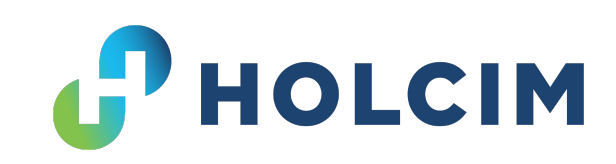

# **Aprendamos juntos sobre Soluciones Holcim**

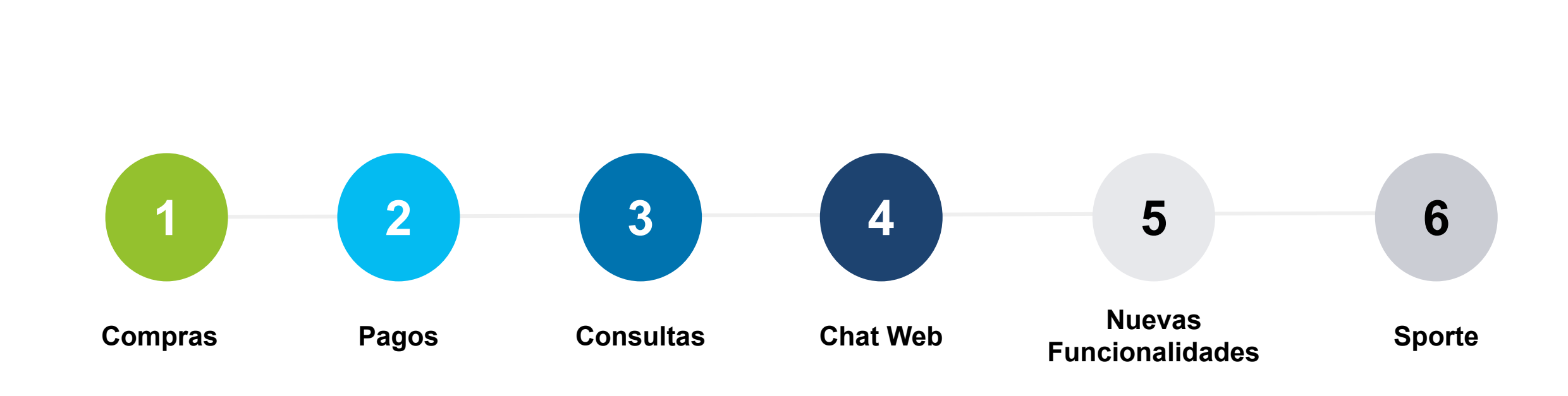

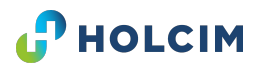

# Bienvenido a tu nuevo portal Soluciones Holcim

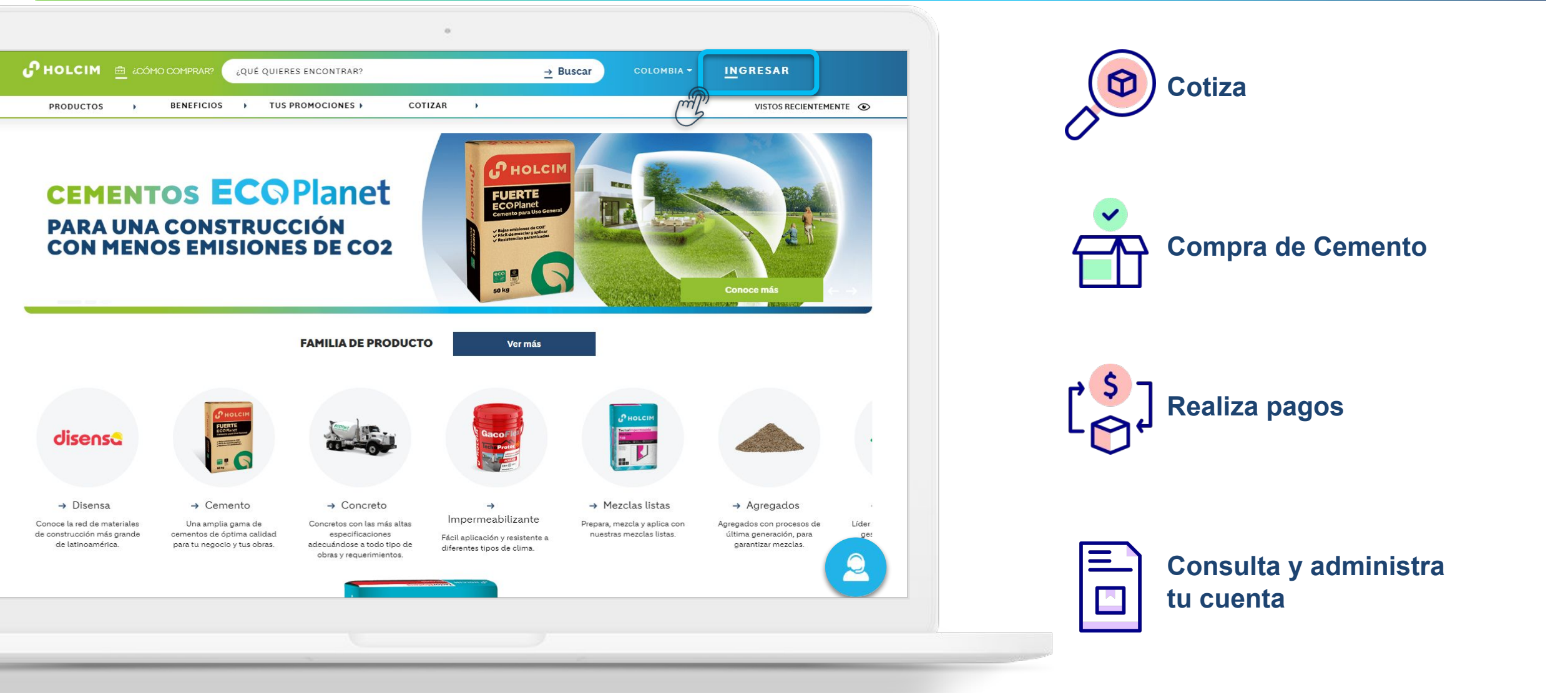

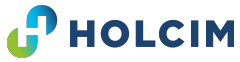

# ¿Cómo ingresar?

1

A tu correo llegará una notificación de bienvenida a Soluciones Holcim

2

3

5

Ingresa al link de correo y establece una contraseña para tu usuario

Ingresa a <u>www.holcimsoluciones.com/colombia/</u>

Ingresa el correo electrónico y contraseña

Click en Ingresar

|                        | QUÉ QUIERES ENCONTRAR?                    | <u>→</u> Buscar | COLOMBIA                                   |
|------------------------|-------------------------------------------|-----------------|--------------------------------------------|
| PRODUCTOS > BENEFICIOS | PROMOCIONESY COTIZAR                      |                 |                                            |
| BIENVENIDO A<br>Holcim | 8 INICIA SESIÓN O S<br>Usuario Registrado | SOLICITA UI     | NA COTI<br>Solici                          |
|                        |                                           |                 | Cotiz                                      |
| NP2                    |                                           |                 | Si deseas ad                               |
|                        | EMAIL*                                    |                 | tus <mark>datos e</mark> r<br>contigo lo r |
|                        |                                           |                 | -                                          |
|                        | CONTRASEÑA*                               |                 |                                            |
|                        | Ingresa tu contraseña                     |                 | c                                          |
|                        |                                           |                 |                                            |
|                        | Mostrar contraseña                        |                 |                                            |
|                        | Mostrar contraseña                        |                 |                                            |

# ¿Cómo realizar tus pedidos de Cemento Holcim? Selección de productos

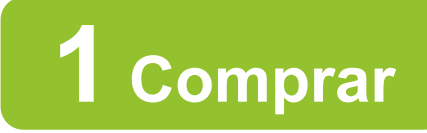

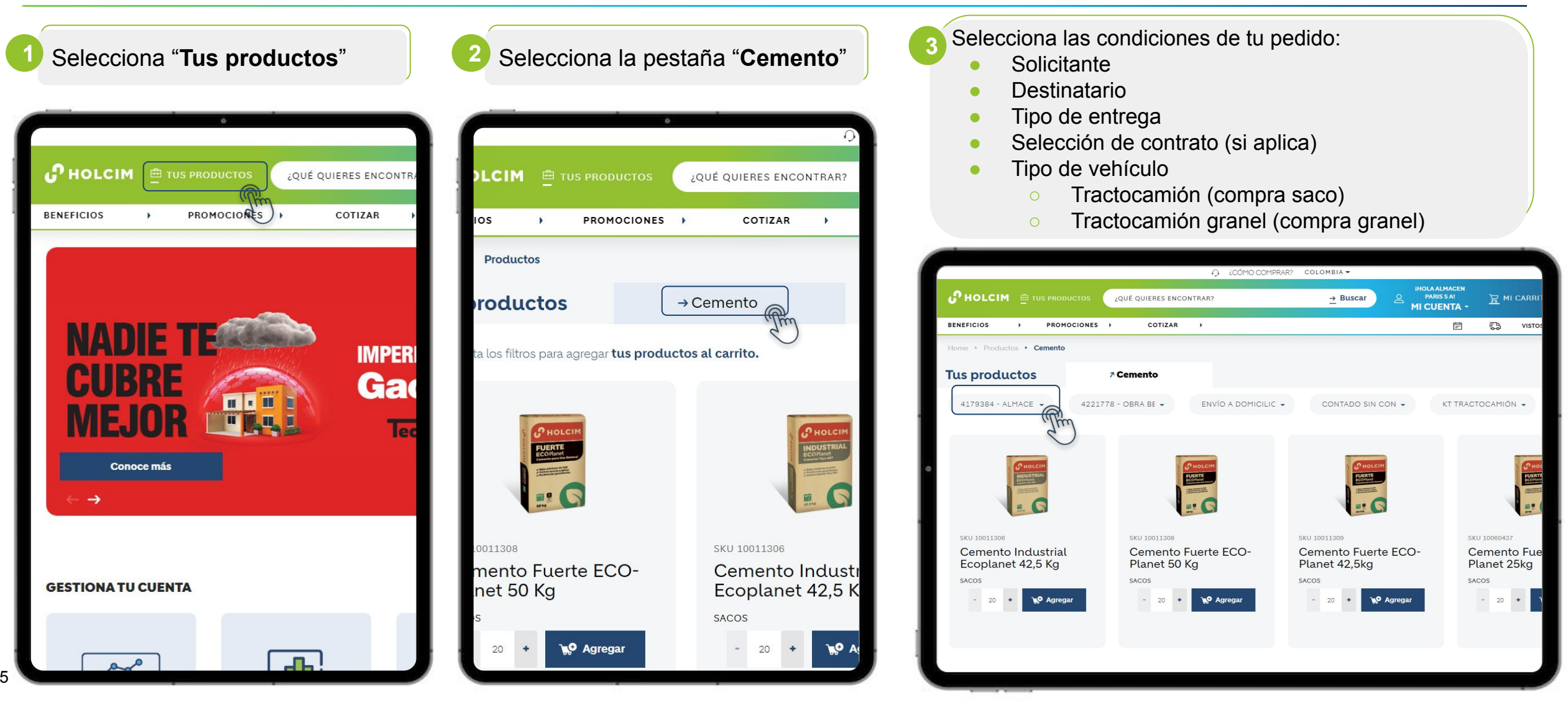

#### J'HOLCIM

# ¿Cómo realizar tus pedidos de Cemento Holcim? Agregar productos al carrito

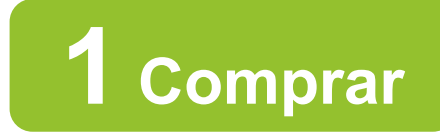

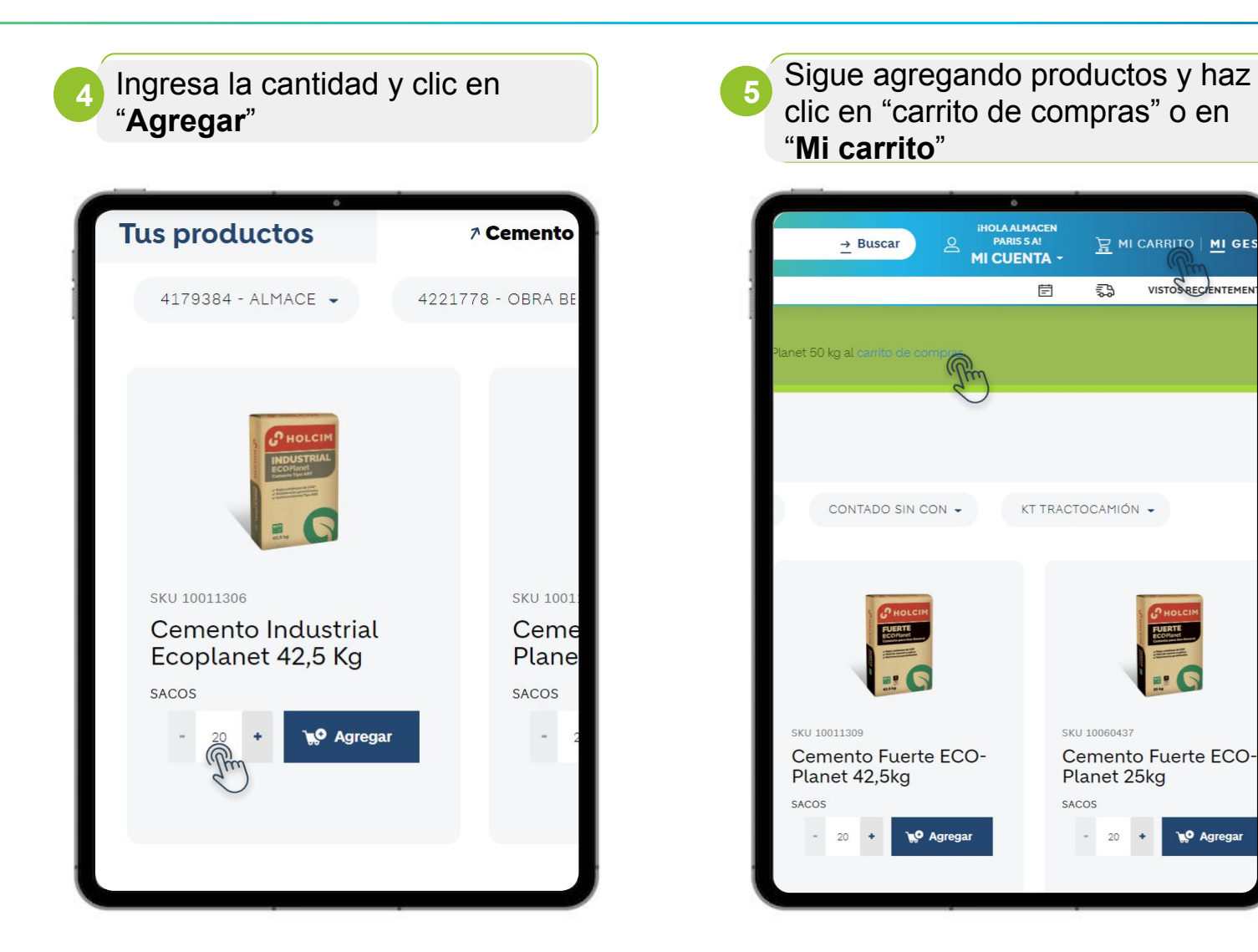

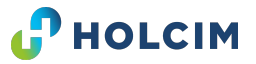

Title Slide, 30. Juni 2021 | Footer information | © Holcim 2021

6

# ¿Cómo realizar tus pedidos de Cemento Holcim? Carrito de compras

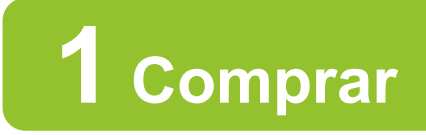

| NOBSA - PI                                    | ANTA DE CEMENTO | Total p                                  | roductos 2                |                                     |                                                                    | Tus pedidos Sacos               |
|-----------------------------------------------|-----------------|------------------------------------------|---------------------------|-------------------------------------|--------------------------------------------------------------------|---------------------------------|
| Ucitante<br>SCEMENTOS B<br>NCONTA             | OGOTA LTDA, CR  | Dirección<br>DISCEMENTOS<br>DA. CREDICON | BOGOTA LT<br>TA           | Metodo de envio<br>Retiro en planta | Método de page Contrato<br>CREDITO 15 DIAS FECHA DE FACT. 41435499 | Tipo de camión<br>Sin vehículos |
| PRODUCTO                                      | CANTIDAD        | UNIDADES                                 | PRECIO                    | SUB TOTAL                           |                                                                    |                                 |
|                                               |                 |                                          |                           |                                     | ID Conductor                                                       | DUPLICAR PEDIDO                 |
| Cemento<br>Industrial<br>Ecoplanet<br>42,5 kg |                 | SAC \$14.964,9<br>COP                    | \$14.964,93               | \$897.895.80<br>COP                 | Conductor                                                          | Desumen de tu nadide            |
|                                               | - 60 +          |                                          | COP                       |                                     | Placa                                                              | Resumen de la pedido            |
|                                               |                 |                                          |                           |                                     | ID Transportista                                                   | Sub Total \$1.859.039,52 CO     |
| Cemento<br>Fuerte<br>ECOPlanet<br>50 kg       | et - 60 +       | SAC \$16.019.06<br>COP                   | \$961.143,72<br>COP       | Transportista                       | I.V.A \$324.383,20 CO                                              |                                 |
|                                               |                 |                                          |                           | Acoplado 1                          |                                                                    |                                 |
|                                               |                 |                                          |                           | Acoplado 2                          | TOTAL                                                              |                                 |
|                                               |                 |                                          |                           |                                     | Turno de entrega                                                   | \$2.183.422,72 COP              |
| Capacidad Minima: 100                         |                 | Capacidad Máxima: 700                    | FECHA 1 2000/08/01 NORA V |                                     |                                                                    |                                 |
| +                                             | -               |                                          |                           | 0                                   |                                                                    | Confirmar pedido                |
| 0                                             | =D1             | Tabal da la                              |                           |                                     |                                                                    | 4                               |
| PLICA                                         | 2-2 XI          | iotal de la l                            | orden: 120                | Completa tu orden con: 580          | Referencia de OC                                                   |                                 |
|                                               |                 |                                          |                           |                                     |                                                                    |                                 |
|                                               |                 |                                          |                           |                                     | Comentarios                                                        |                                 |
|                                               |                 |                                          |                           |                                     |                                                                    |                                 |

#### Verificar condiciones de pedido

- Verificar condiciones pedido
- Verificar Precio
- Verificar y modificar cantidades
- Ingresar datos transportistas (aplica para pedidos retirados)
- Seleccionar Fecha y hora de entrega o retiro y clic en asignar turno
- Ingresar Referencia y comentario (si aplica)
- Clic en "Confirmar pedido"

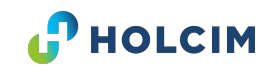

# ¿Cómo realizar pagos en el portal? Carrito de compras

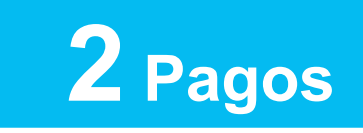

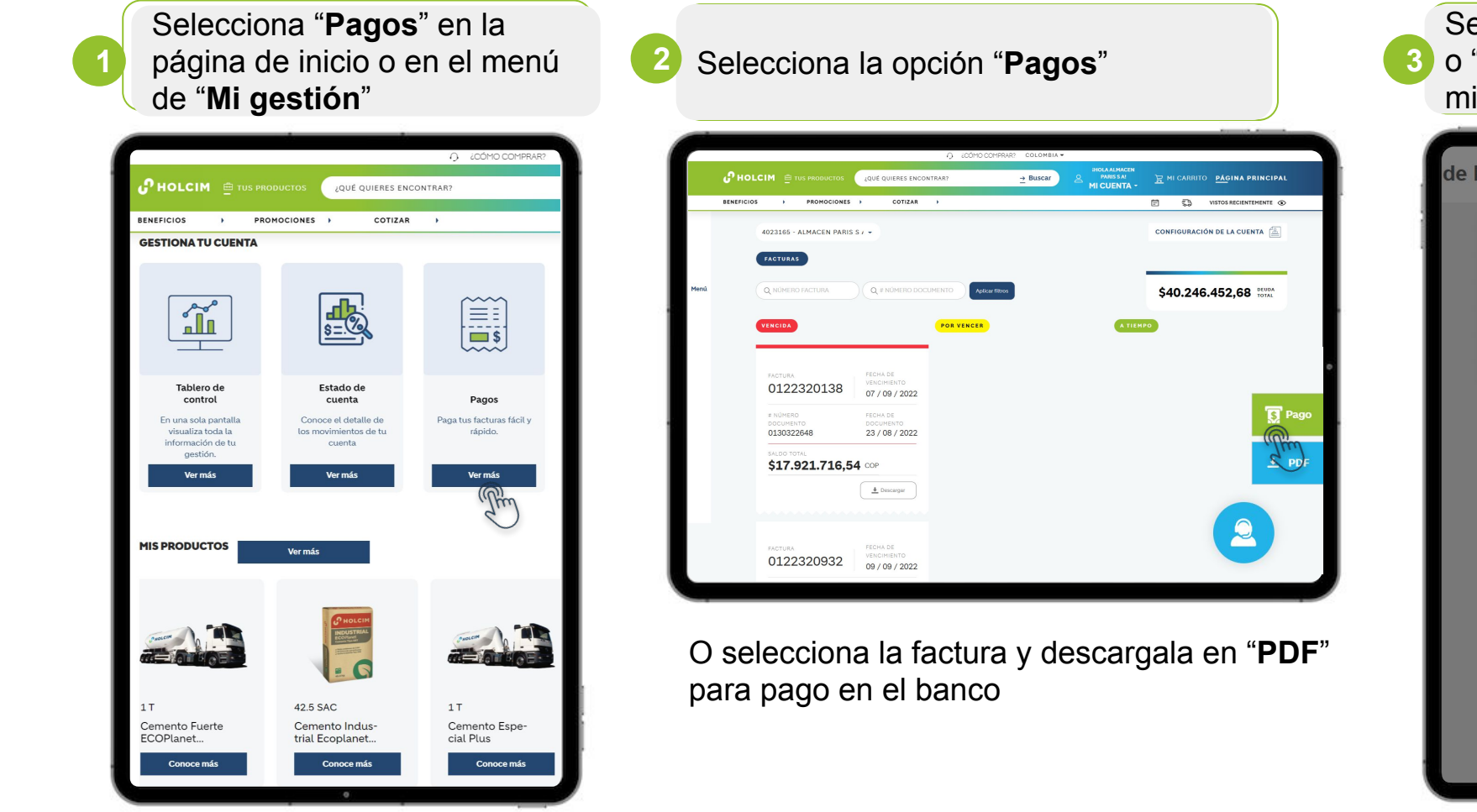

Selecciona la opción "Anticipos" o "Pago de facturas" y sigue el mismo proceso de antes \$ Cartera ALMA de Recaudos Selecciona el concepto que te gustaría realizar primero \$ Anticipos \$ Pago Factor

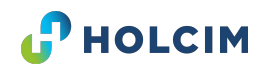

# ¿Qué consultas puedes realizar? Conoce el nuevo módulo de MI GESTIÓN

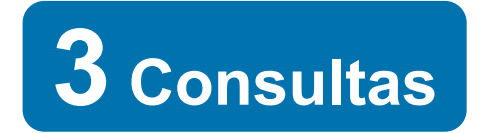

HOLCIM

|                                                                                                    |                                                                                | ) ¿CÓMO COMPRAR? C                                   | COLOMBIA <del>-</del>                                                                     |                                                                                                    |                                                                 |
|----------------------------------------------------------------------------------------------------|--------------------------------------------------------------------------------|------------------------------------------------------|-------------------------------------------------------------------------------------------|----------------------------------------------------------------------------------------------------|-----------------------------------------------------------------|
| 🕜 HOLCIM 🚊 TUS PROI                                                                                 | QUÉ QUIERES ENCO                                                               | DNTRAR?                                              | H <u>Buscar</u> ع<br>MI                                                                   | NOLA ALMACEN<br>PARISSA: 꽃 MI CARRITO                                                                                                    |                                                                 |
| BENEFICIOS > PROM                                                                                   | 10CIONES > COTIZAR                                                             | •                                                    |                                                                                           | 변 💀 VISTOS F                                                                                                    | RECIENTEMENTE                                                   |
| <b>GESTIONA TU CUENTA</b>                                                                           |                                                                                |                                                      |                                                                                           |                                                                                                    |                                                                 |
|                                                                                                    | <u>s=</u>                                                                      |                                                      |                                                                                           |                                                                                                    |                                                                 |
| Tablero de<br>control<br>En una sola pantalla<br>visualiza toda la<br>información de tu<br>gestión. | Estado de<br>cuenta<br>Conoce el detalle de<br>los movimientos de tu<br>cuenta | <b>Pagos</b><br>Paga tus facturas fácil y<br>rápido. | Mis<br>documentos<br>Ten a la mano todos los<br>documentos<br>relacionados a tu<br>cuenta | Estado del<br>Pedido<br>Actualización<br>constante de la<br>evolución de tus<br>pedidos                                                                                                    | Calend:<br>de pedi<br>Planifica y re<br>pedidos de m<br>y senci |
| Ver más                                                                                             | Ver más                                                                        | Ver más                                              | Ver más                                                                                   | Ver más                                                                                                    | Ver ma                                                          |
| MIS PRODUCTOS                                                                                       | Ver más                                                                        |                                                      |                                                                                           |                                                                                                    |                                                                 |
|                                                                                                    |                                                                                |                                                      |                                                                                           | ELENT<br>ELENT<br>HEADWAR<br>HEADWAR<br>HE |                                                                 |

#### Podrás consultar sobre:

- Estados de cuenta
- Partidas abiertas
- Guías de remisión
- Estados de tus pedidos
- Calendario de pedidos
- Información Financiera
- Facturas
- Reprogramación de pedidos

Conoce los videos sobre cada opción en el chat de nuestro portal o en la sección de preguntas frecuentes

# ¡Nuevo Chat Web! Siempre contarás con ayuda al alcance de un clic

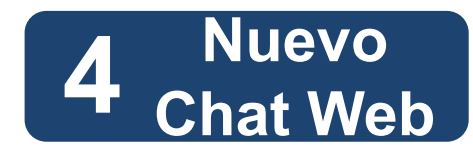

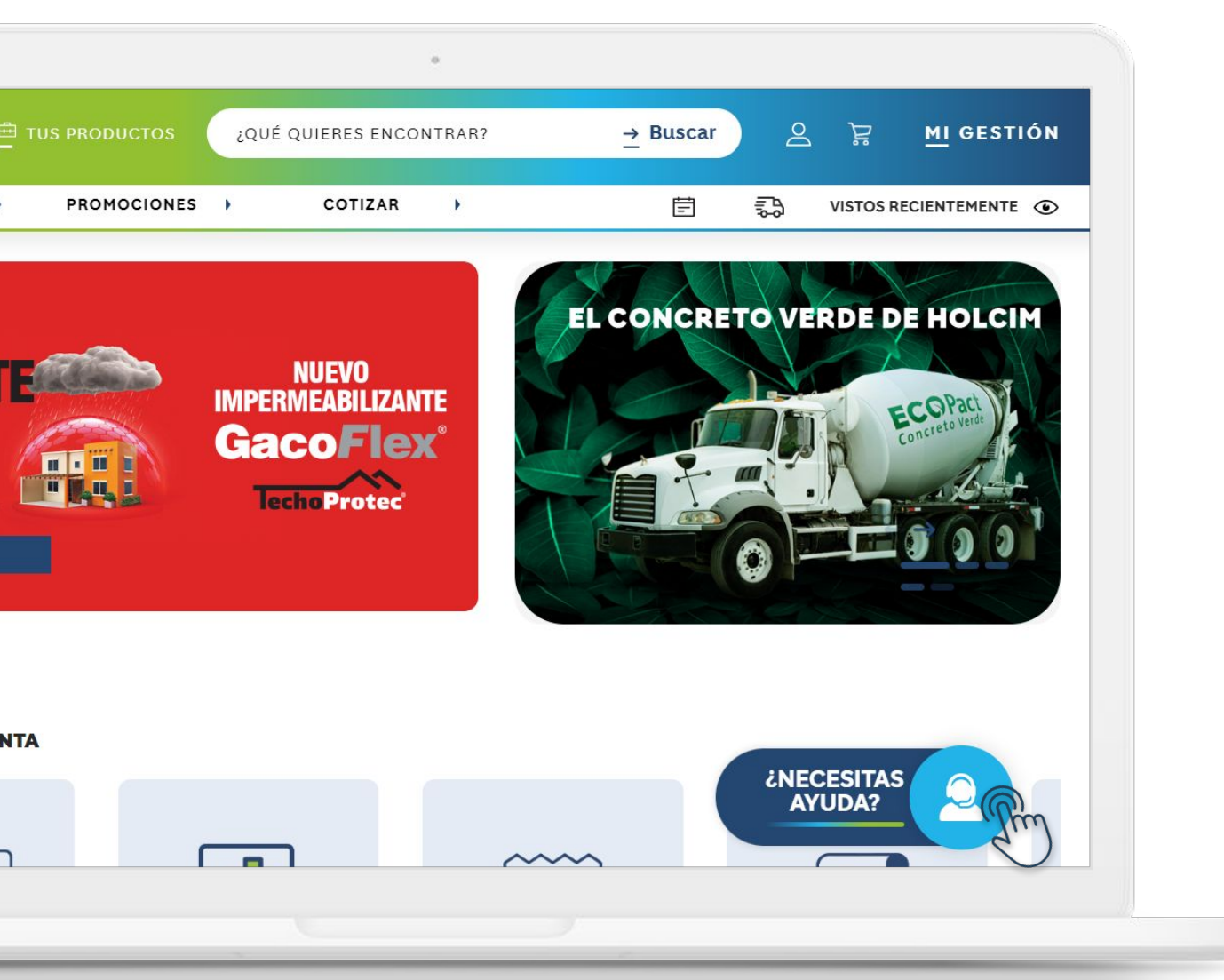

**Chat en línea** donde podrás consultar preguntas frecuentes relacionadas a:

- Cartera
- Consultas "Mi gestión"
- Información Holcim
- Soporte técnico de producto
- PrograMÁS
- Club de compras

... y si las dudas no fueron aclaradas ¡No te preocupes!

Un agente de servicio al cliente atenderá las solicitudes desde el mismo chat

# Holcim Soluciones trae nuevas cosas

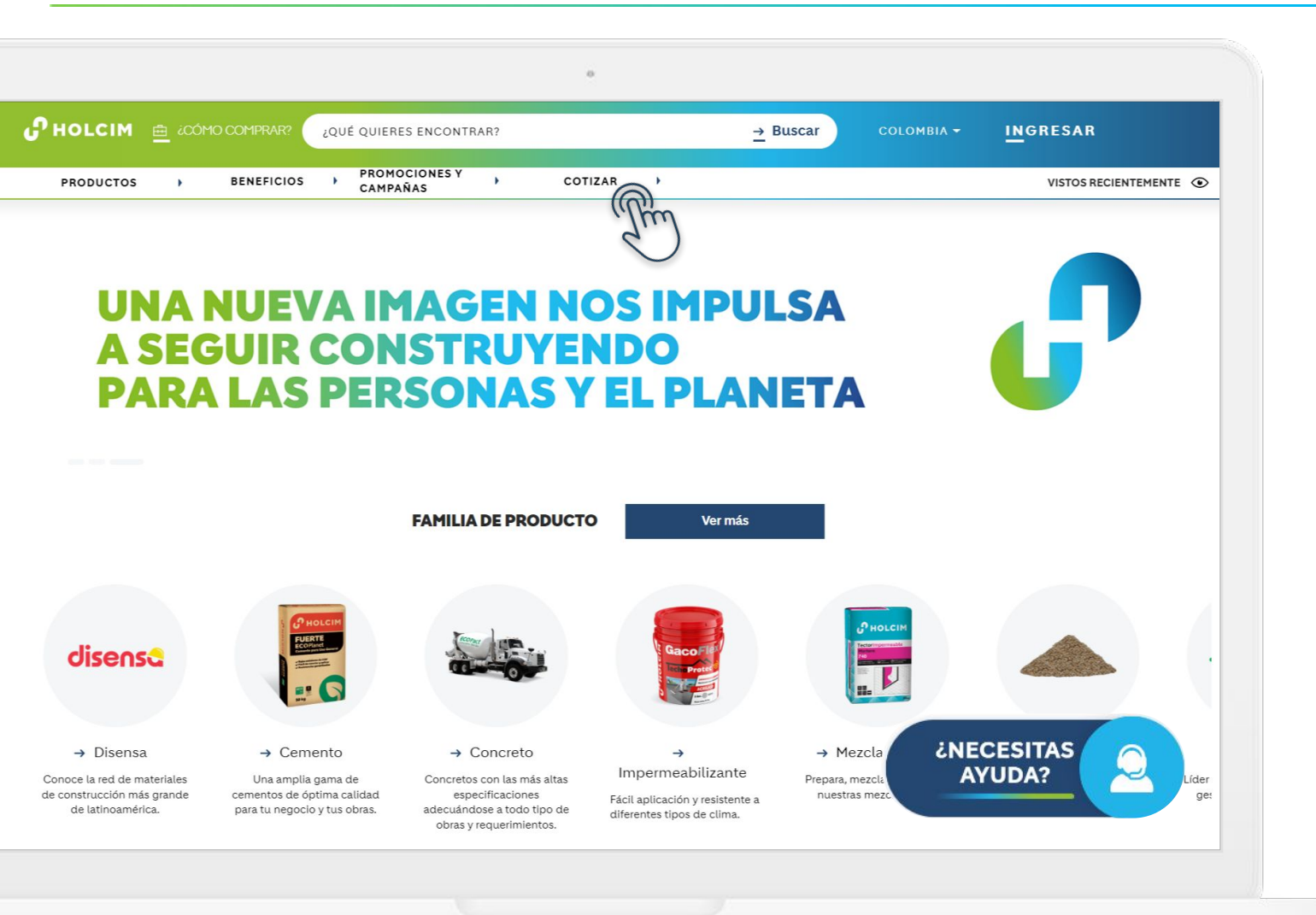

- Conoce todas nuestras líneas de producto
- Cotiza cualquier material de construcción
- Actualizate con las nuevas campañas
- Accede a tus beneficios Holcim (PrograMás, escuela de la construcción)
- Chat Web para servicio al cliente y soporte técnico.
- Sección de **preguntas frecuentes** sobre tu cuenta y el portal

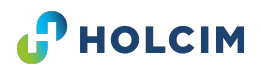

Nuevas Funcionalidades

### ¿Con qué canales de soporte contarás? Soporte 24/7 para tu operación

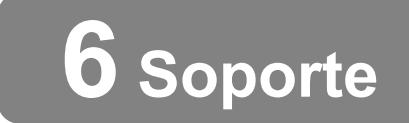

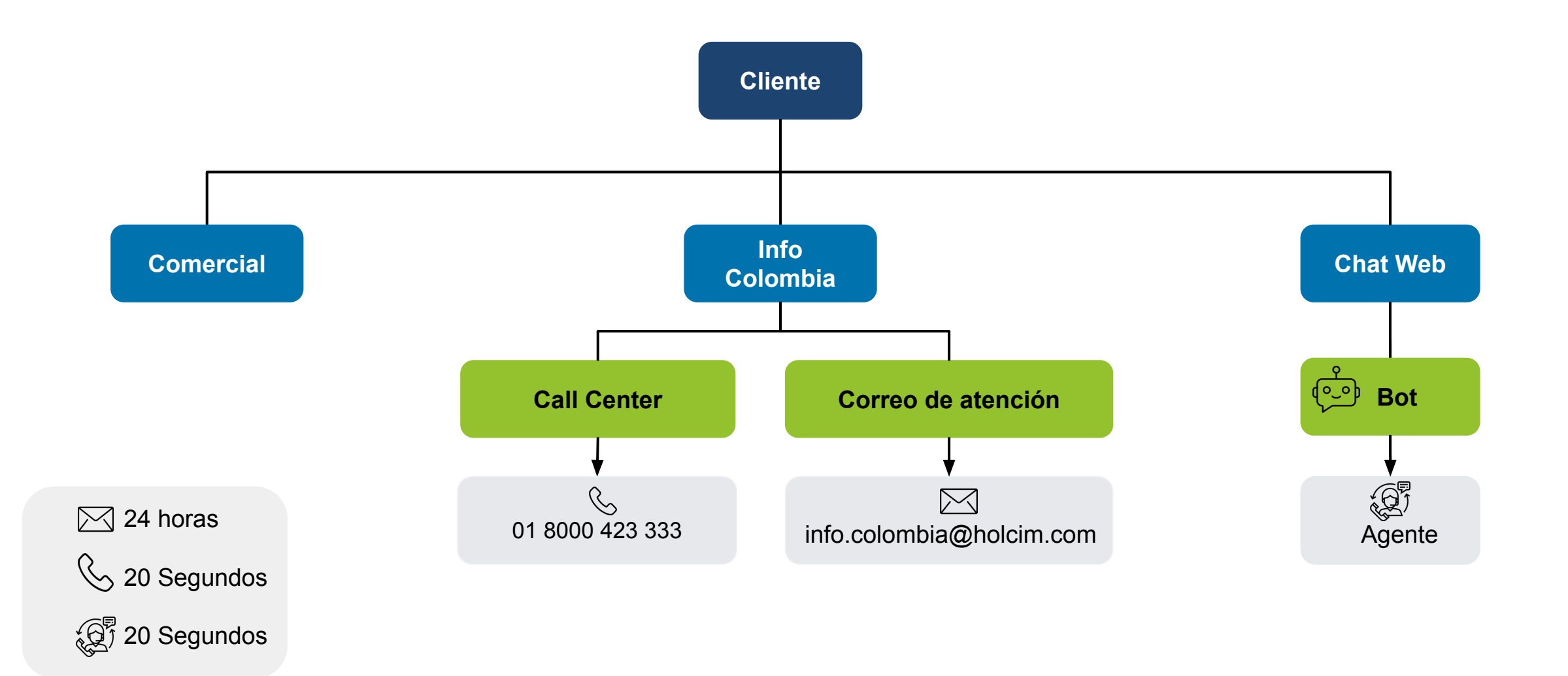

12 | Title Slide, 30. Juni 2021 | Footer information | © Holcim 2021

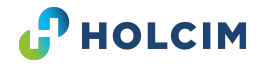

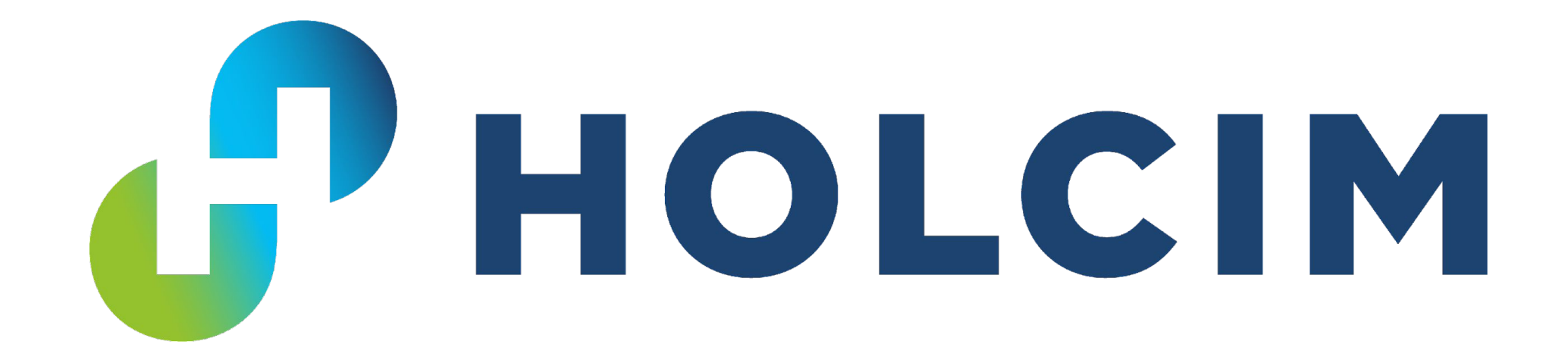